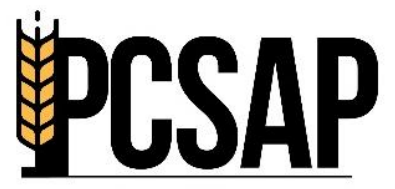

Procurement Centre Self-Assessment Portal रवरीद्व केंद्र स्व.मूल्यांकन पोर्टल

# PCSAP

# User Manual – Admin Login

Prepared by: Quality Council of India

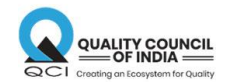

# Contents

|    | USER MANUAL PCSAP – ADMIN LOGIN | 2  |
|----|---------------------------------|----|
| 1. | LOGIN PAGE                      | 3  |
| 2. | ADMIN DASHBOARD OVERVIEW        | 4  |
|    | 2.1 Registration Status of PCs  | 5  |
|    | 2.2 Submission Status of PCs    | 7  |
|    | 2.3 Download Tab                | 8  |
|    | 2.4 Season Tab                  | .9 |

# <u>USER MANUAL PCSAP – ADMIN LOGIN</u>

PCSAP URL: https://pcsap.in

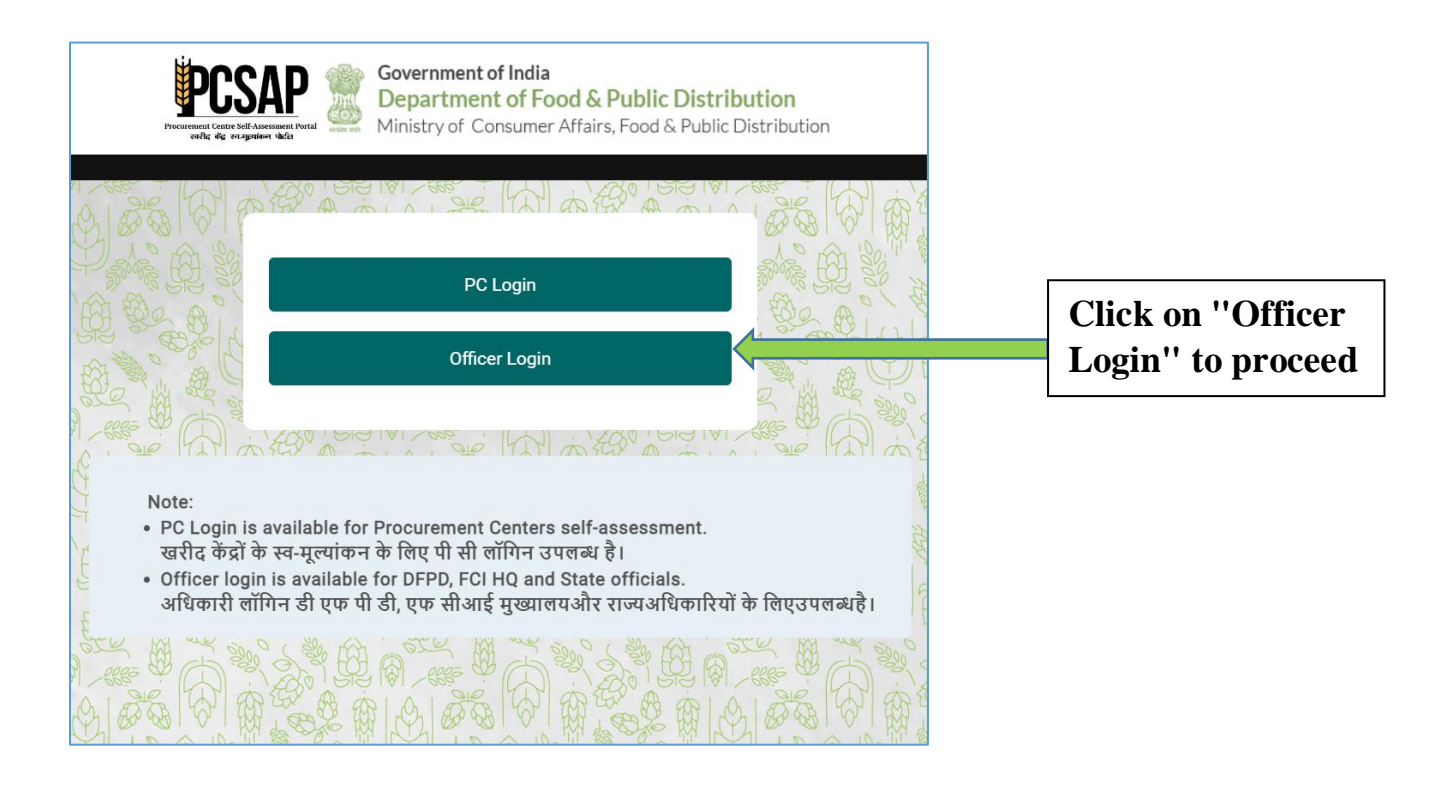

# 1. LOGIN PAGE

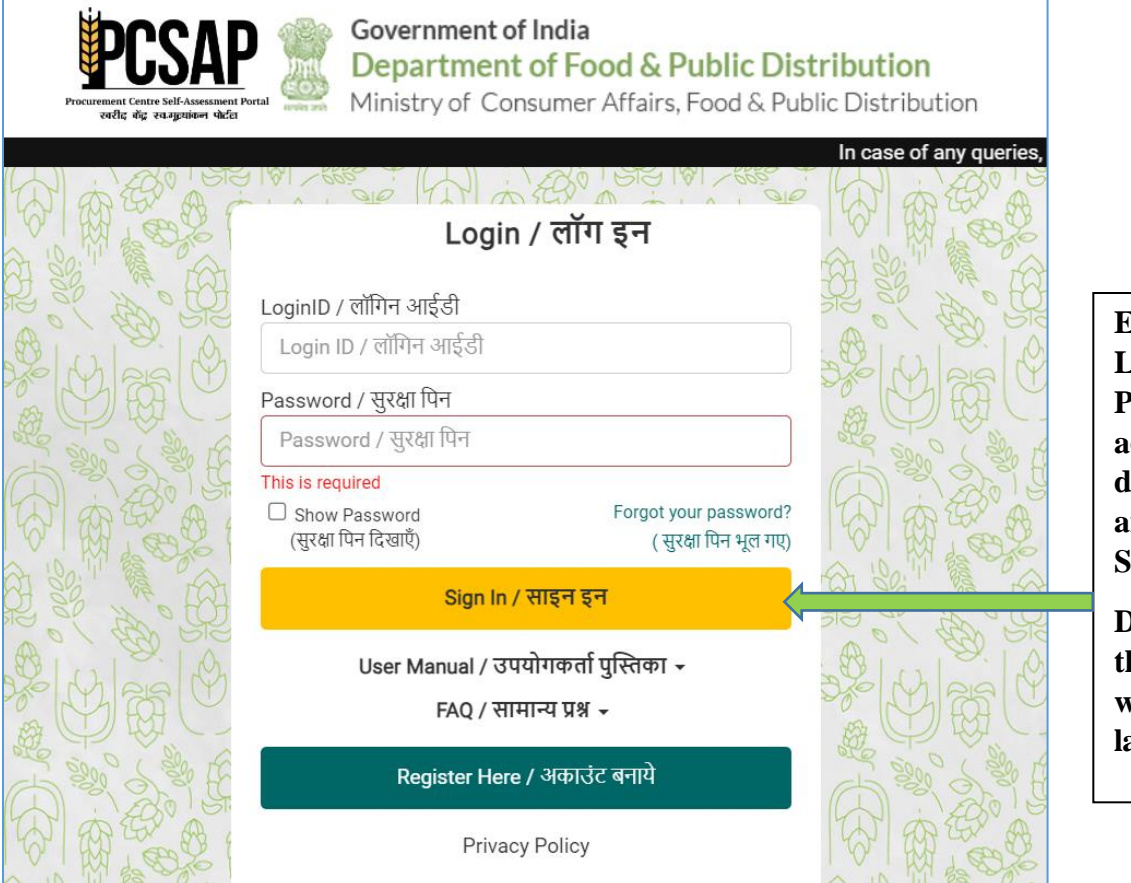

Enter the Login ID and Password to access Admin dashboard and click on Sign In.

Dashboard of the new season will be the landing page.

# 2. ADMIN DASHBOARD OVERVIEW

| Processary Service Service Ser | ernment of India<br>partment of Food & Public<br>stry of Consumer Affairs, Food | Distribution                   |                                      |                                 |                            |                                |
|----------------------------------------------------------------------------------------------------|---------------------------------------------------------------------------------|--------------------------------|--------------------------------------|---------------------------------|----------------------------|--------------------------------|
| Dashboard / ਫੈਂਝ                                                                                                    | ाबोर्ड Download / डाउनले                                                        | ोड - Season -                  |                                      |                                 |                            | Administrator 🗸                |
|                                                                                                    |                                                                                 |                                |                                      | In                              | case of any queries, pleas | e mail us at : pcsap.support@c |
| Season: RMS 2024                                                                                                    |                                                                                 |                                |                                      |                                 |                            |                                |
| TOTAL PLANNED<br>PCs<br>20724                                                                                                    | TOTAL PC<br>REGISTERED<br>9908(48%)                                             | FINAL<br>SUBMISSIONS<br>14(0%) | PENDING<br>SUBMISSIONS<br>9894(100%) | FLAGGED<br>SUBMISSIONS<br>0(0%) | FARMER<br>FEEDBACK<br>4    | OFFICER<br>FEEDBACK<br>12(0%)  |

- a) Top section with navigation / menu bar features various menus for accessing sections on the portal.
- b) Multiple cards display PC data according to various criteria, such as Total Planned PCs, Total PC Registered, Final Submissions done, Pending Submissions, Flagged Submissions, Farmer Feedback data, and Officer Feedback data status.
- c) Data presented for National Level Maturity Status in the section below data cards.
- d) Data table for PCs Registration Status and Submission Status, including details for CFPP and PCSAP; Farmer Feedback and Officer Feedback data status. Drill down to access data by state, district, and PC-wise.

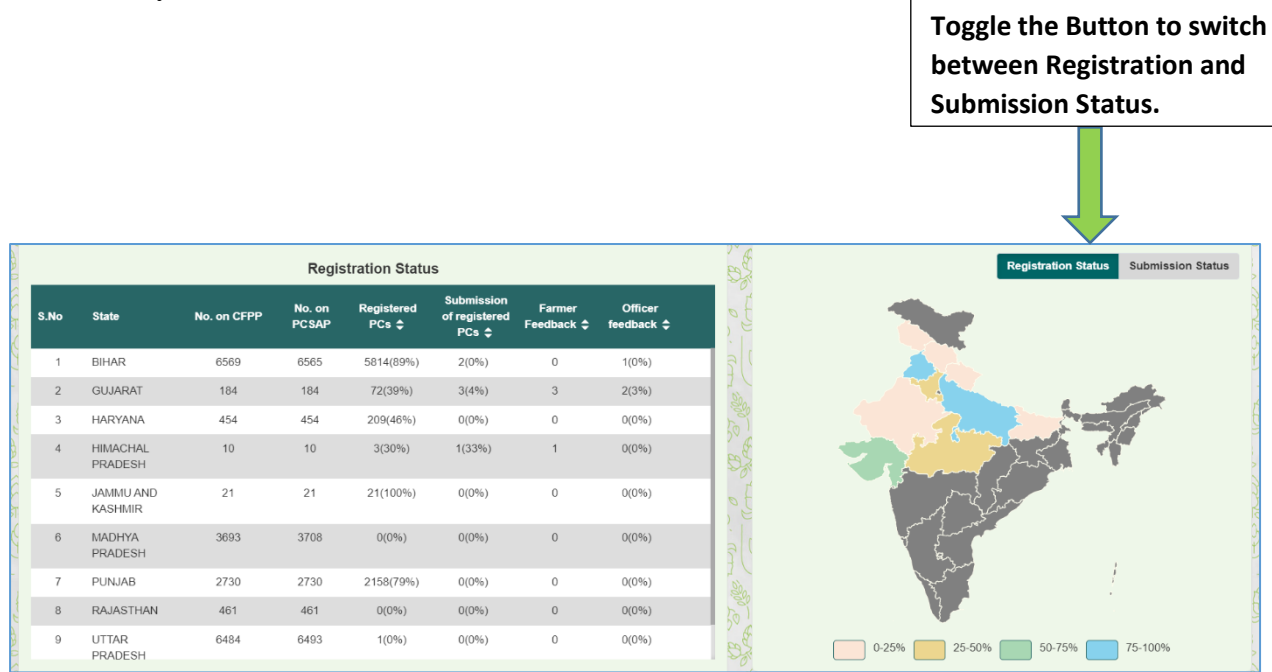

e) Maturity Level Status Data can be viewed in the table below the Registration Status section

|        |                |                   |                |    | Maturity Level State | IS |                 |    | >        |
|--------|----------------|-------------------|----------------|----|----------------------|----|-----------------|----|----------|
| (SCAT) | S.No           | State             | LO             | LI | L2                   | L3 | L4              | L5 | 100 m    |
| E      | 1              | BIHAR             | 0%             | 0% | 0%                   | 0% | 0%              | 0% | ť        |
| -      | 2              | GUJARAT           | 0%             | 0% | 0%                   | 0% | 0%              | 0% |          |
| 1      | 3              | HARYANA           | 0%             | 0% | 0%                   | 0% | 0%              | 0% | E        |
| B      | 4              | HIMACHAL PRADESH  | 0%             | 0% | 0%                   | 0% | 0%              | 0% |          |
| 0 55   | 5              | JAMMU AND KASHMIR | 0%             | 0% | 0%                   | 0% | 0%              | 0% |          |
| 5      | 6              | MADHYA PRADESH    | 0%             | 0% | 0%                   | 0% | 0%              | 0% |          |
| 6      | 7              | PUNJAB            | 0%             | 0% | 0%                   | 0% | 0%              | 0% |          |
| 2      | 8              | RAJASTHAN         | 0%             | 0% | 0%                   | 0% | 0%              | 0% | L        |
| 1      | 9              | UTTAR PRADESH     | 0%             | 0% | 0%                   | 0% | 0%              | 0% | r        |
| 20     | 10             | UTTARAKHAND       | 0%             | 0% | 0%                   | 0% | 0%              | 0% |          |
| 500    | ₩ <sup>-</sup> |                   | Ψ. Ц.Υ.Л. , Ø, |    | YILLO AN UN'         |    | 0 A 120 11 12 1 |    | 100.11 B |

f) QC Status, QC On-ground Status, and Farmer Feedback data are depicted in the last section

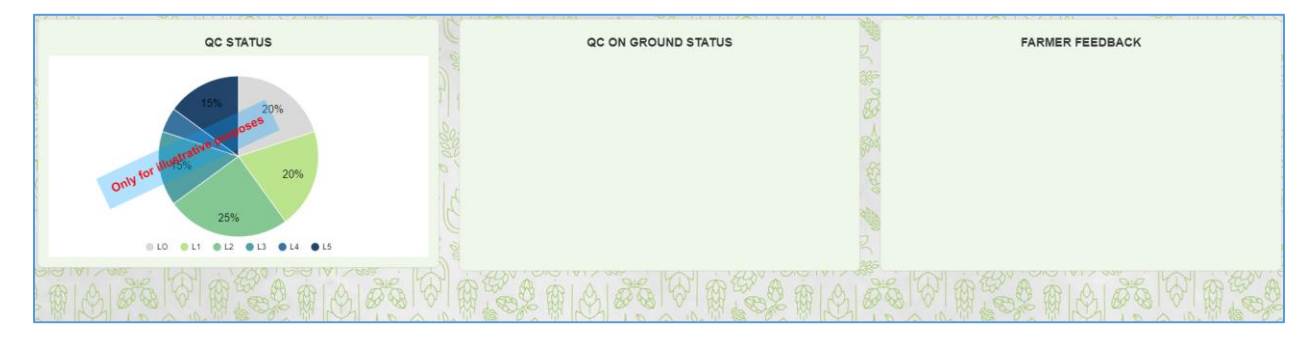

## 2.1 Registration Status of PCs

Data table and map is given for PCs Registration Status including details for CFPP and PCSAP

|      | Registration Status  |             |                 |                     |                                       |                      |                       |  |  |
|------|----------------------|-------------|-----------------|---------------------|---------------------------------------|----------------------|-----------------------|--|--|
| S.No | State                | No. on CFPP | No. on<br>PCSAP | Registered<br>PCs ≑ | Submission<br>of registered<br>PCs \$ | Farmer<br>Feedback ≎ | Officer<br>feedback ≎ |  |  |
| 1    | BIHAR                | 6569        | 6565            | 5817(89%)           | 5(0%)                                 | 0                    | 3(60%)                |  |  |
| 2    | GUJARAT              | 184         | 184             | 72(39%)             | 4(6%)                                 | 3                    | 4(100%)               |  |  |
| 3    | HARYANA              | 454         | 454             | 210(46%)            | 0(0%)                                 | 0                    | 0(0%)                 |  |  |
| 4    | HIMACHAL<br>PRADESH  | 10          | 10              | 4(40%)              | 2(50%)                                | 1                    | 1(50%)                |  |  |
| 5    | JAMMU AND<br>KASHMIR | 21          | 21              | 21(100%)            | 0(0%)                                 | 0                    | 0(0%)                 |  |  |
| 6    | MADHYA<br>PRADESH    | 3693        | 3708            | 1(0%)               | 1(100%)                               | 0                    | 1(100%)               |  |  |
| 7    | PUNJAB               | 2730        | 2730            | 2159(79%)           | 1(0%)                                 | 0                    | 1(100%)               |  |  |
| 8    | RAJASTHAN            | 461         | 461             | 0(0%)               | 0(0%)                                 | 0                    | 0(0%)                 |  |  |
| 9    | UTTAR<br>PRADESH     | 6484        | 6493            | 1(0%)               | 0(0%)                                 | 0                    | 0(0%)                 |  |  |

Drill down to access registration data district, and PC-wise

#### a) District-wise Status

| 817  | A TAXEN HAP INT INT INT AN ANT ANT ANT INT INT INT ANT ANT ANT ANT ANT ANT ANT ANT ANT A |             |                 |                     |                                       |                      |                       |  |
|------|------------------------------------------------------------------------------------------|-------------|-----------------|---------------------|---------------------------------------|----------------------|-----------------------|--|
| S.No | District                                                                                 | No. on CFPP | No. on<br>PCSAP | Registered<br>PCs ≎ | Submission<br>of registered<br>PCs \$ | Farmer<br>Feedback ≎ | Officer<br>feedback ≎ |  |
| 1    | AHMADABAD                                                                                | 6           | 6               | 6(100%)             | 0(0%)                                 | 0                    | 0(0%)                 |  |
| 2    | AMRELI                                                                                   | 10          | 10              | 0(0%)               | 0(0%)                                 | 0                    | 0(0%)                 |  |
| 3    | ANAND                                                                                    | 7           | 7               | 7(100%)             | 0(0%)                                 | 0                    | 0(0%)                 |  |
| 4    | ARVALLI                                                                                  | 6           | 6               | 4(67%)              | 0(0%)                                 | 0                    | 0(0%)                 |  |
| 5    | BANAS KANTHA                                                                             | 9           | 9               | 0(0%)               | 0(0%)                                 | 0                    | 0(0%)                 |  |
| 6    | BHARUCH                                                                                  | 3           | 3               | 0(0%)               | 0(0%)                                 | 0                    | 0(0%)                 |  |
| 7    | BHAVNAGAR                                                                                | 7           | 7               | 1(14%)              | 1(100%)                               | 1                    | 0(0%)                 |  |
| 8    | BOTAD                                                                                    | 2           | 2               | 0(0%)               | 0(0%)                                 | 0                    | 0(0%)                 |  |
| 9    | CHHOTAUDEPUR                                                                             | 4           | 4               | 4(100%)             | 0(0%)                                 | 0                    | 0(0%)                 |  |
| 10   | DEVBHUMI<br>DWARKA                                                                       | 4           | 4               | 1(25%)              | 1(100%)                               | 1                    | 1(100%)               |  |

#### b) PC-wise Status

- PC Status allows user to select and check the status of their PC through the available filter option available.
- PC-wise Summary Report, aligned with the current PC-wise status, is accessible for viewing.
- PC-wise View Details to view the registration details of PC.
- Farmer Feedback Report and Officer Feedback Report for viewing is available here.

| S.No   | State   | District       | PC<br>ID | PC Name ≑                | PC Status<br>Show All V | Maturity<br>Status<br>Show All ~ | Report           | View Details   | Farmer<br>Feedback | Officer Feedback |
|--------|---------|----------------|----------|--------------------------|-------------------------|----------------------------------|------------------|----------------|--------------------|------------------|
| 1      | GUJARAT | GIR<br>SOMNATH | 411      | GIR<br>GADHADA<br>GODOWN | Incomplete              | NA                               | Summary Report   | View Details 🗗 | View Report        | View Reportt 2 ■ |
| 2<br>0 | GUJARAT | GIR<br>SOMNATH | 720      | KODINAR<br>GODOWN        | Completed               | NA                               | Summary Report 🗗 | View Details 🗗 | View Report        | View Report 🗗    |
| 3      | GUJARAT | GIR<br>SOMNATH | 606      | SUTRAPADA<br>GODOWN      | Incomplete              | NA                               | Summary Report   | View Details 🗗 | View Report        | View Report      |
| 4      | GUJARAT | GIR<br>SOMNATH | 603      | TALALA<br>GODOWN         | Incomplete              | NA                               | Summary Report   | View Details 🗗 | View Report        | View Report      |
| 5      | GUJARAT | GIR<br>SOMNATH | 605      | UNA<br>GODOWN            | Incomplete              | NA                               | Summary Report   | View Details 🗗 | View Report        | View Report      |
| ¢ 6    | GUJARAT | GIR            | 604      | VERAVAL                  | Incomplete              | NA                               | Summary Report   | View Details 🗗 | View Report        | View Report      |

### 2.2 Submission Status of PCs

Submission Status of PCs as per the Registration status. Drill down to access submission data district, and PC-wise.

|      | Registration Status  |             |                 |                     |                                       |                      |                       |  |  |
|------|----------------------|-------------|-----------------|---------------------|---------------------------------------|----------------------|-----------------------|--|--|
| S.No | State                | No. on CFPP | No. on<br>PCSAP | Registered<br>PCs ≑ | Submission<br>of registered<br>PCs \$ | Farmer<br>Feedback ≎ | Officer<br>feedback ≎ |  |  |
| 1    | BIHAR                | 6569        | 6565            | 5817(89%)           | 5(0%)                                 | 0                    | 3(60%)                |  |  |
| 2    | GUJARAT              | 184         | 184             | 72(39%)             | 4(6%)                                 | 3                    | 4(100%)               |  |  |
| 3    | HARYANA              | 454         | 454             | 210(46%)            | 0(0%)                                 | 0                    | 0(0%)                 |  |  |
| 4    | HIMACHAL<br>PRADESH  | 10          | 10              | 4(40%)              | 2(50%)                                | 1                    | 1(50%)                |  |  |
| 5    | JAMMU AND<br>KASHMIR | 21          | 21              | 21(100%)            | 0(0%)                                 | 0                    | 0(0%)                 |  |  |
| 6    | MADHYA<br>PRADESH    | 3693        | 3708            | 1(0%)               | 1(100%)                               | 0                    | 1(100%)               |  |  |
| 7    | PUNJAB               | 2730        | 2730            | 2159(79%)           | 1(0%)                                 | 0                    | 1(100%)               |  |  |
| 8    | RAJASTHAN            | 461         | 461             | 0(0%)               | 0(0%)                                 | 0                    | 0(0%)                 |  |  |
| 9    | UTTAR<br>PRADESH     | 6484        | 6493            | 1(0%)               | 0(0%)                                 | 0                    | 0(0%)                 |  |  |

## 2.3 Download Tab

a) Dropdown displaying procuring states, to access PC-wise and district-wise data for each state. When a state is clicked, the district-wise details downloaded in Excel format.

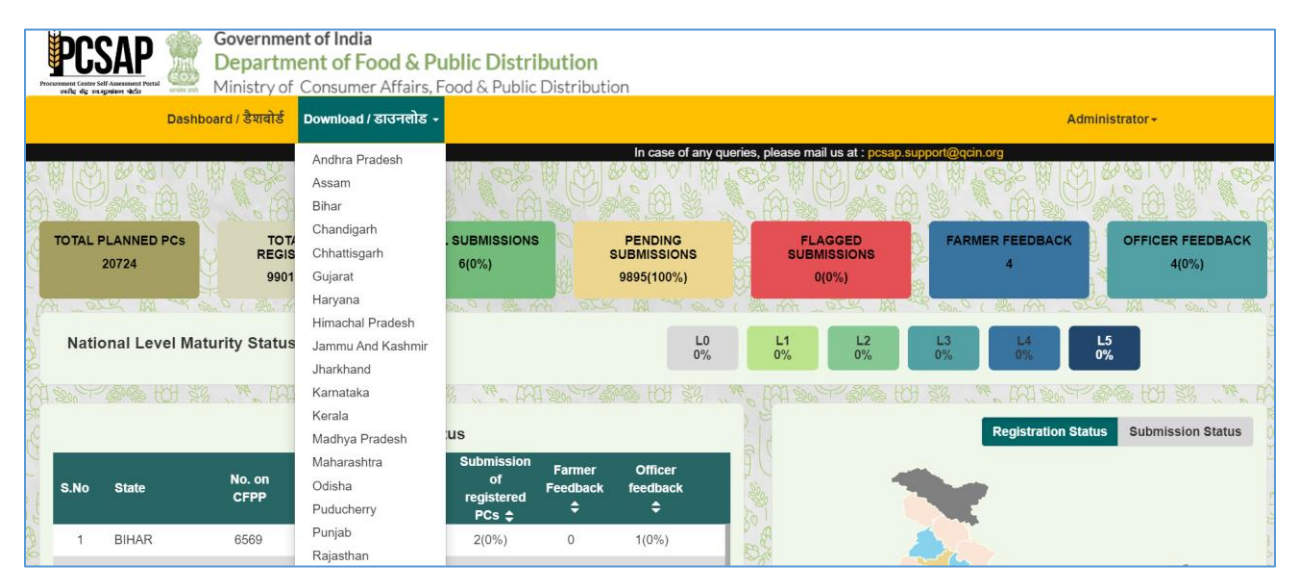

b) When a state is selected, the data automatically downloads in the predefined Excel format upon clicking.

|                                                          |               | ९ ☆ | ង |   | ) 🚯 🗄      |
|----------------------------------------------------------|---------------|-----|---|---|------------|
| 2                                                        | GUJARAT.xlsx  |     |   |   | Be okmark: |
| DOCAD 🏽 Government of India                              | 7.2 KB • Done |     |   |   |            |
| PGAP 🕅 Department of Food & Public Distribution          |               |     |   | _ |            |
| Ministry of Consumer Affairs, Food & Public Distribution |               |     |   |   |            |

c) Overview of State & District PC-wise status data in the downloaded excel file

| State Name | District Name | PC Id | PC Name          | PC Status  |
|------------|---------------|-------|------------------|------------|
| GUJARAT    | AHMADABAD     | 370   | JETALPUR APMC    | Incomplete |
| GUJARAT    | AHMADABAD     | 625   | VIRAMGAM GODOWN  | Incomplete |
| GUJARAT    | AHMADABAD     | 626   | DHOLKA GODOWN    | Incomplete |
| GUJARAT    | AHMADABAD     | 627   | DHANDHUKA GODOWN | Incomplete |
| GUJARAT    | AHMADABAD     | 628   | SANAND GODOWN    | Incomplete |
| GUJARAT    | AHMADABAD     | 629   | BAVLA GODOWN     | Incomplete |

#### 2.4 Season Tab

After logging into the Dashboard, a dedicated tab has been implemented featuring **Season's**, allowing access to previous season's dashboard. Click on respective season from the drop-down to switch to that dashboard.

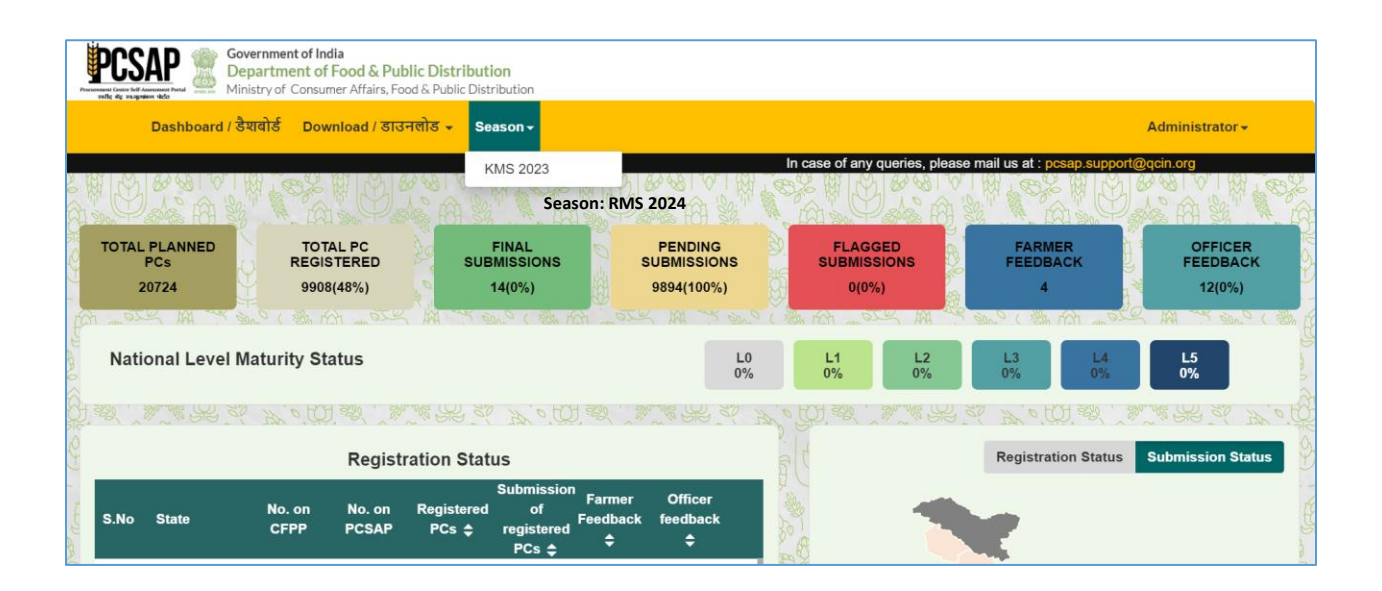

\*\*EoD\*\*